# Creating a FinCEN ID and Filing a Beneficial Ownership Report

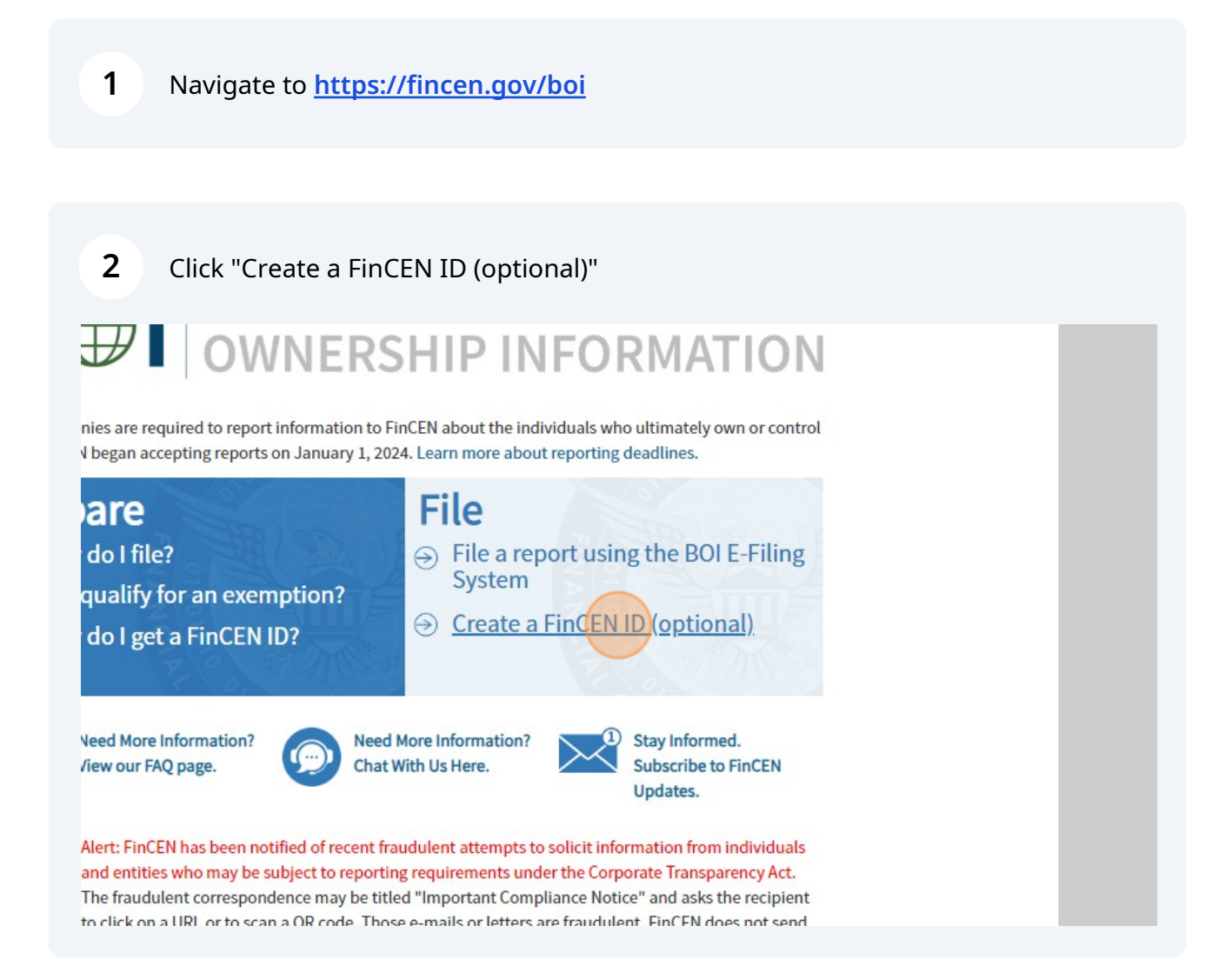

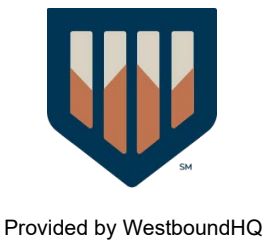

Click "Sign in or Create an Account with"

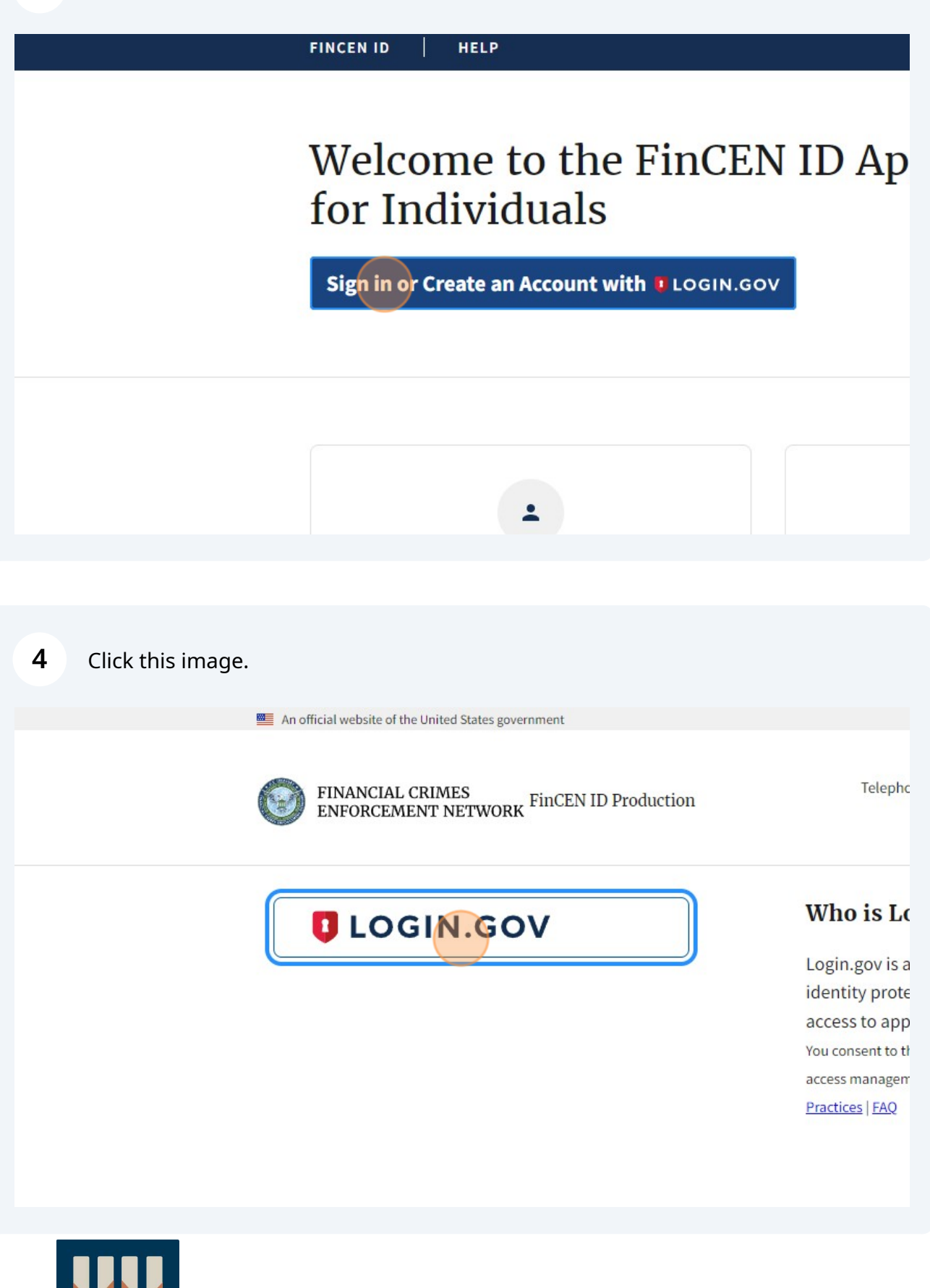

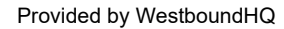

5 Click "Create an account" U.S. Department of the Treasury is using Login.gov to allow you to sign in to your account safely and securely. Sign in Create an account

# Sign in for existing users

Email address

|                         | Sign in Create an account                                      |                              |
|-------------------------|----------------------------------------------------------------|------------------------------|
| Creat<br>Enter you      | <b>te an accour</b><br>ur email address                        | nt for new users             |
|                         | our email language p                                           | reference                    |
| Login.gov<br>English, S | v allows you to receiv<br>Spanish or French.<br>lish (default) | e your email communication i |

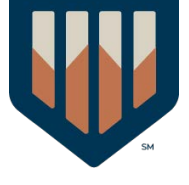

### 7 Click "Confirm email address"

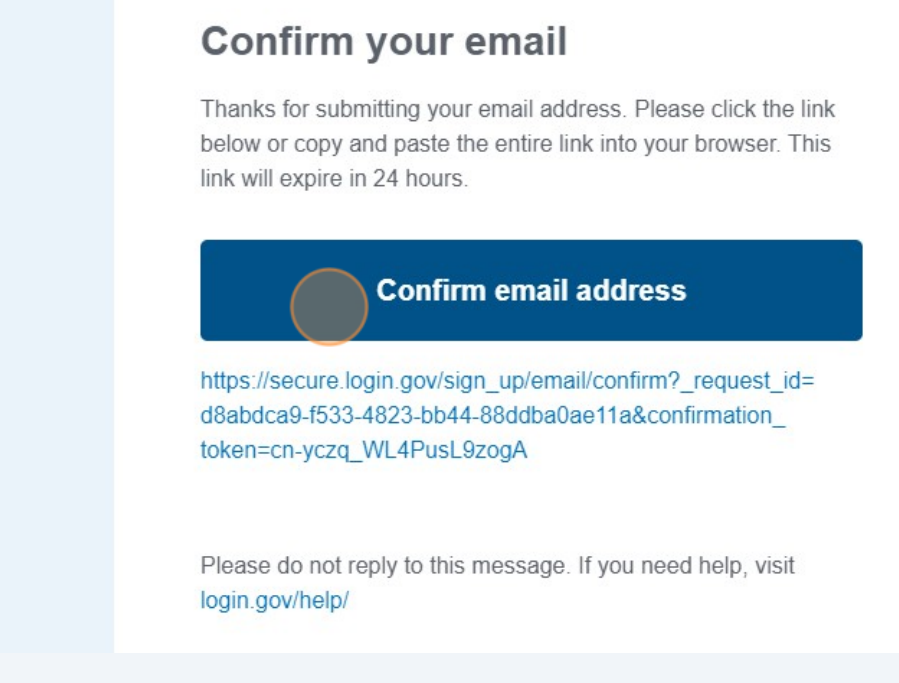

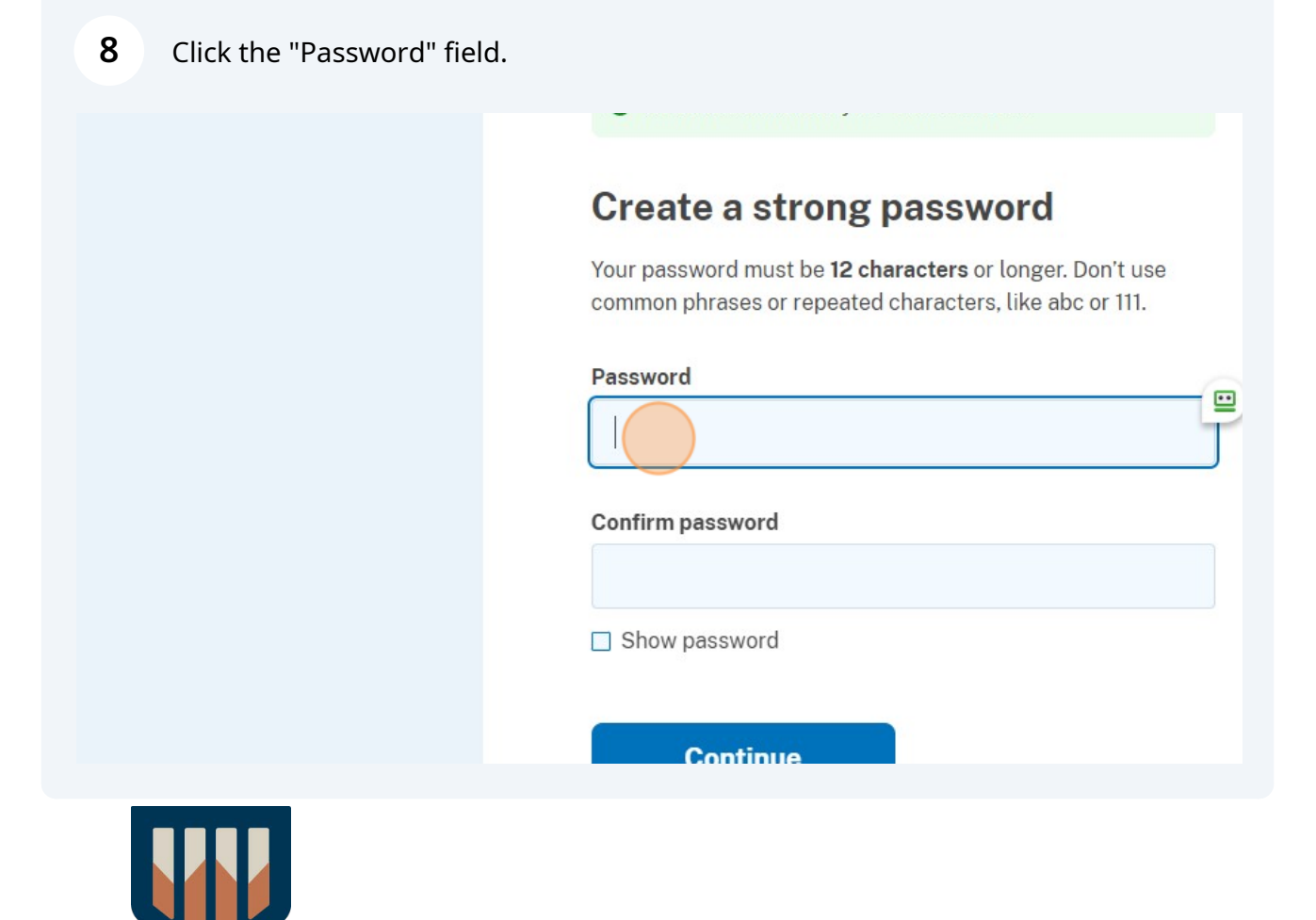

9 Click "Text or voice message Receive a secure code by (SMS) text or phone call."

two different options in case you lose one of your methods.

| ▫.  | Authentication application<br>Download or use an authentication app of<br>your choice to generate secure codes.                                      |
|-----|----------------------------------------------------------------------------------------------------|
| - C | Text or voice message<br>Receive a secure code by (SMS) text or<br>phone call.                                                                       |
| □ ∰ | Backup codes<br>A list of 10 codes you can print or save to<br>your device. When you use the last code,<br>we will generate a new list. Keep in mind |

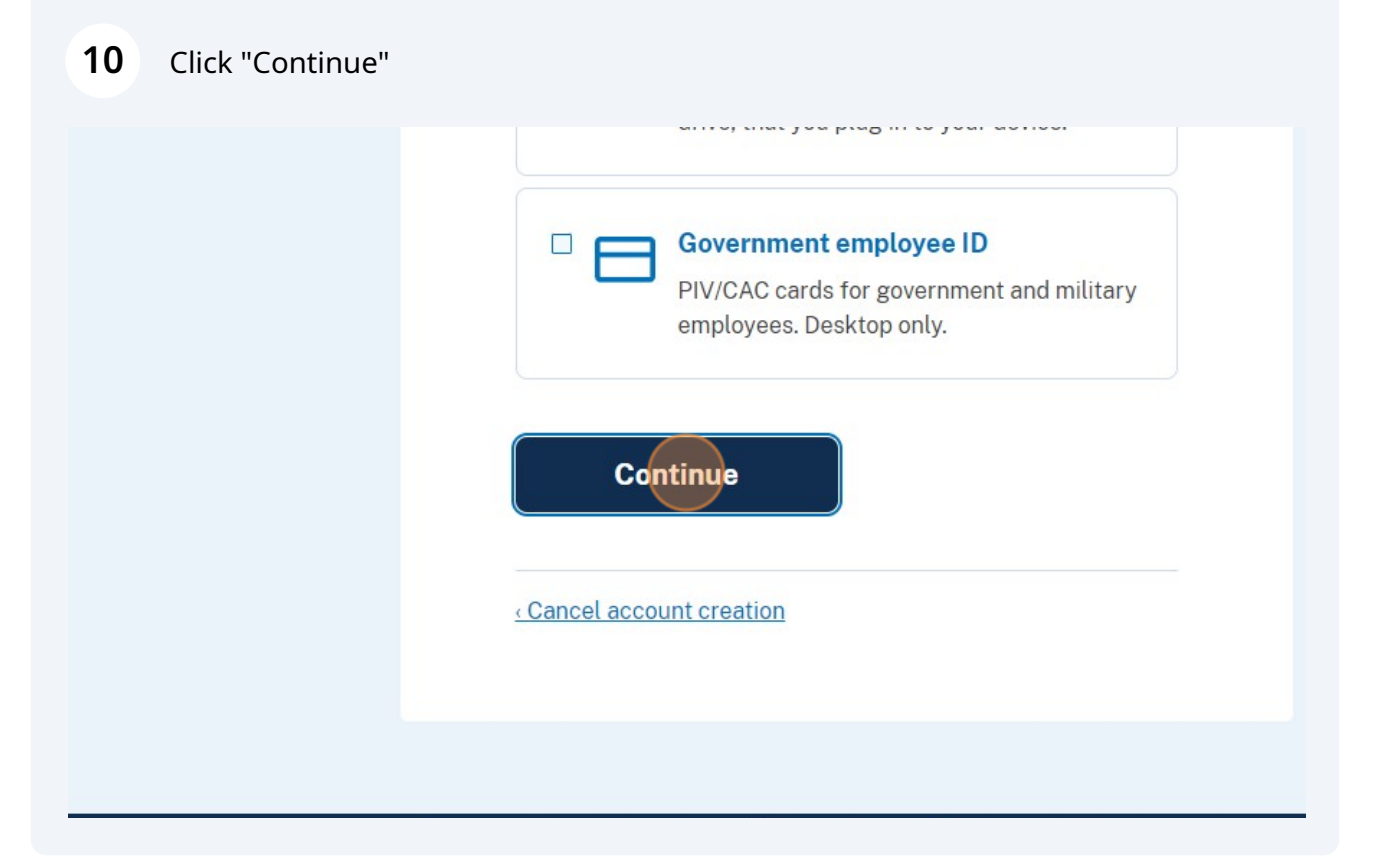

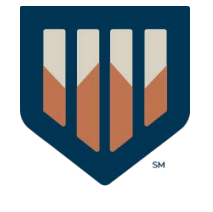

Click the "Phone number" field.

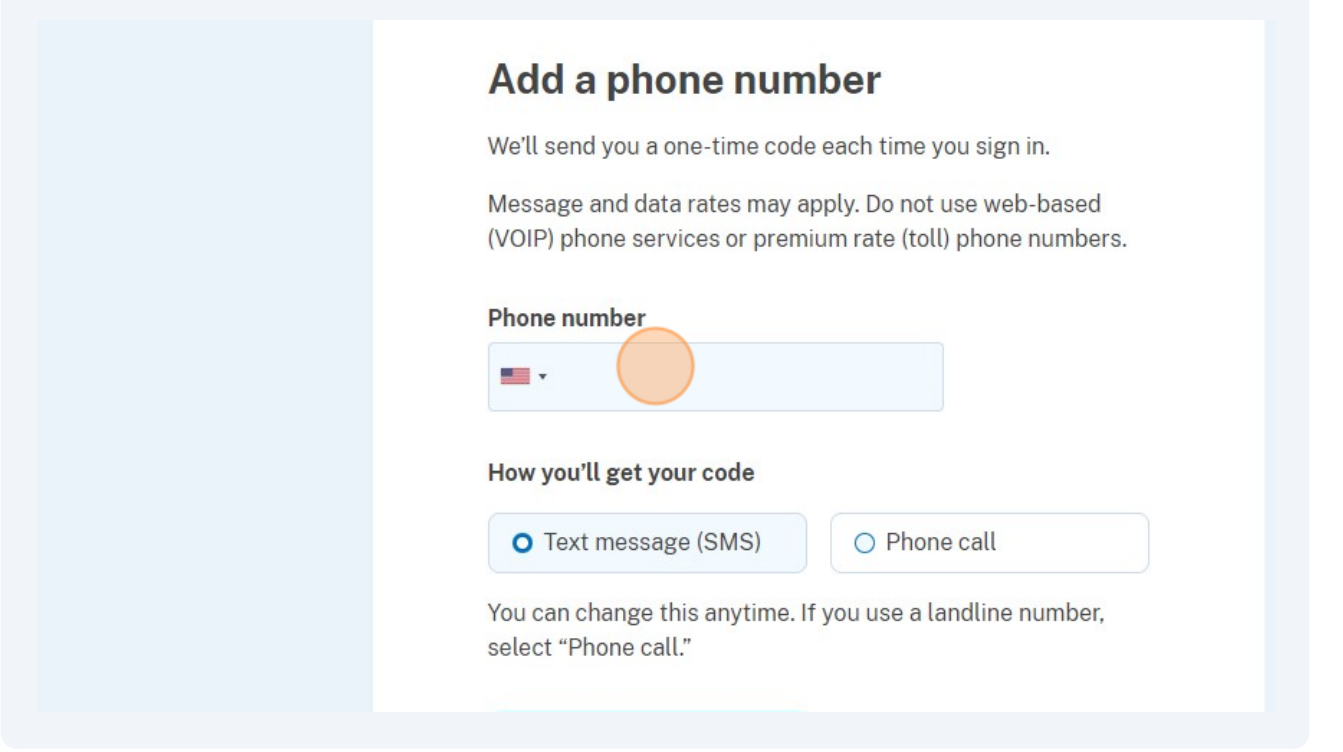

## Click "Agree and continue"

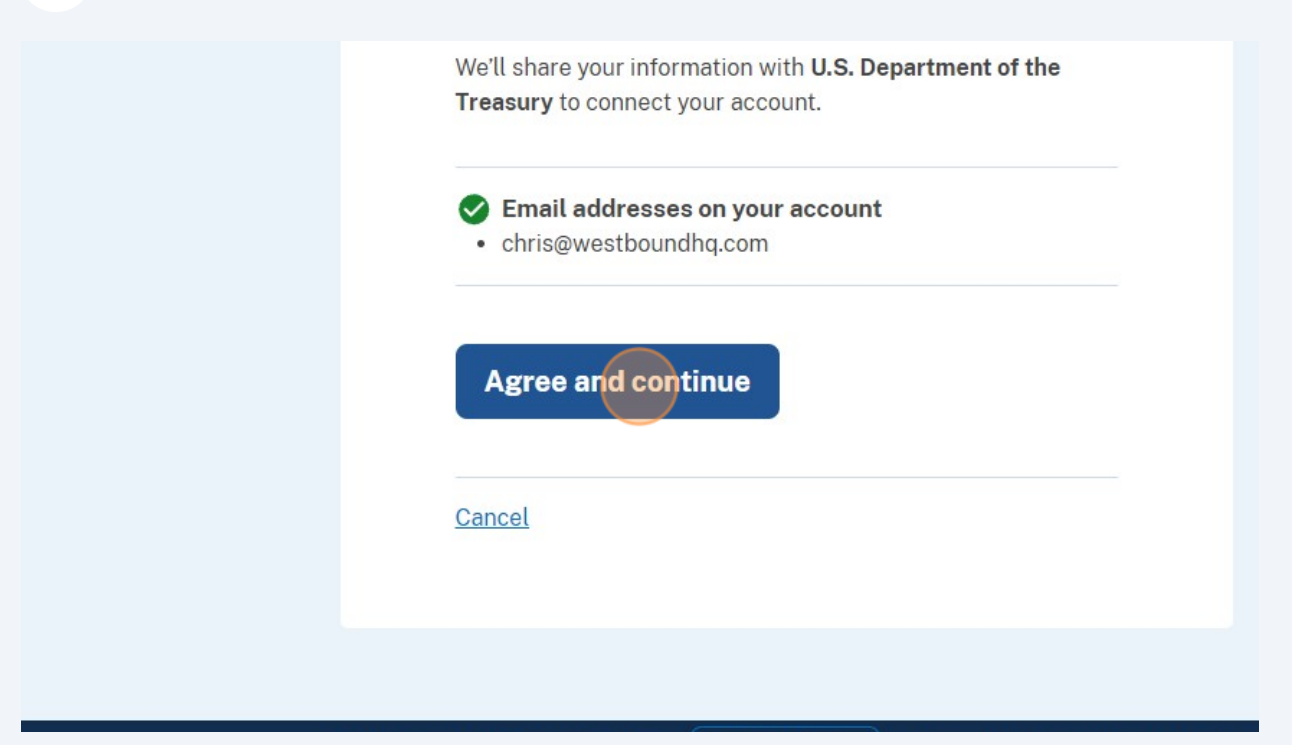

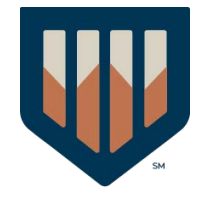

### 14 Click "Beneficial Ownership Information"

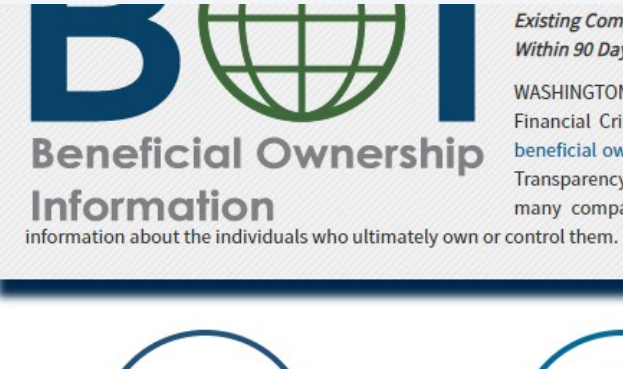

Existing Companies Have One Year Within 90 Days of Creation or Regist

WASHINGTON -- Today, the U.S. Financial Crimes Enforcement Net beneficial ownership information re-Transparency Act, enacted in 2021 many companies doing business

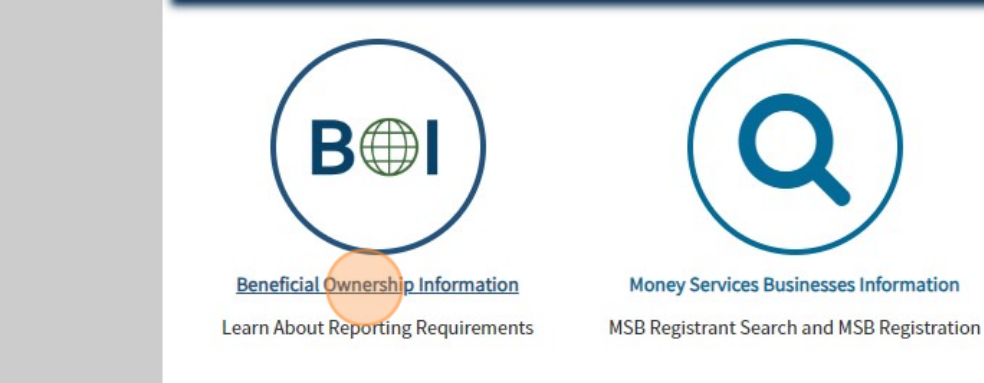

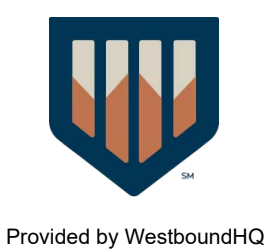

### 15 Click "Create a FinCEN ID (optional)"

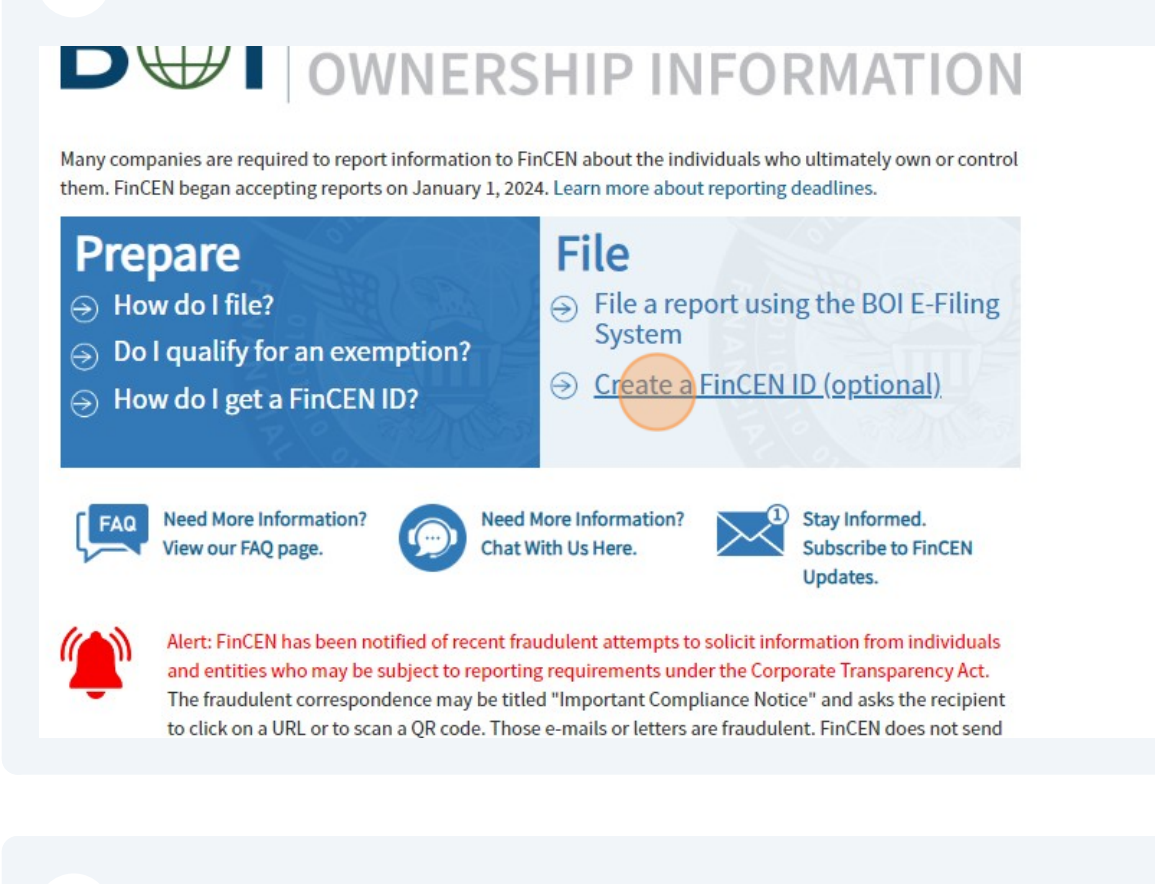

#### 16 Click "Sign in or Create an Account with"

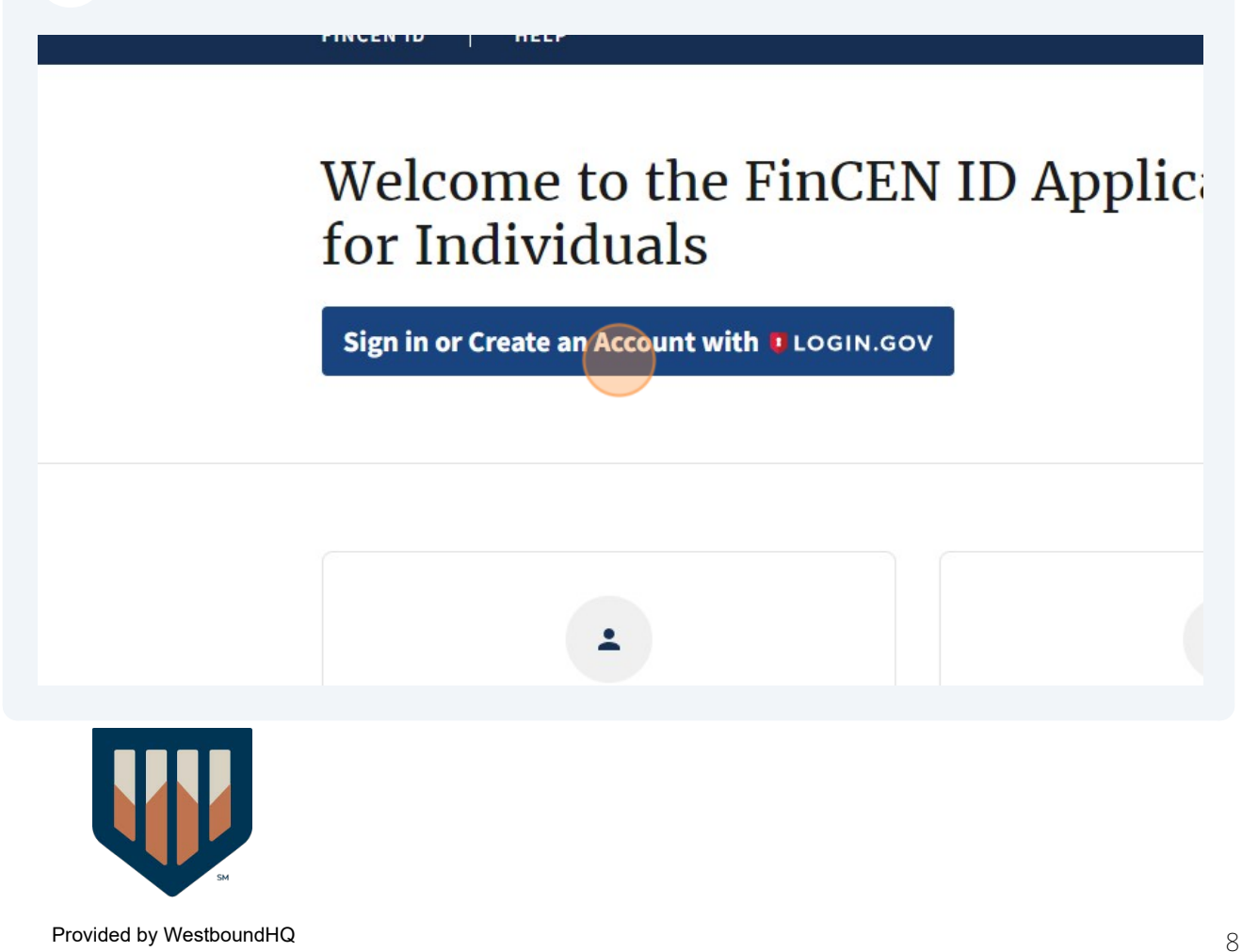

## Click this image.

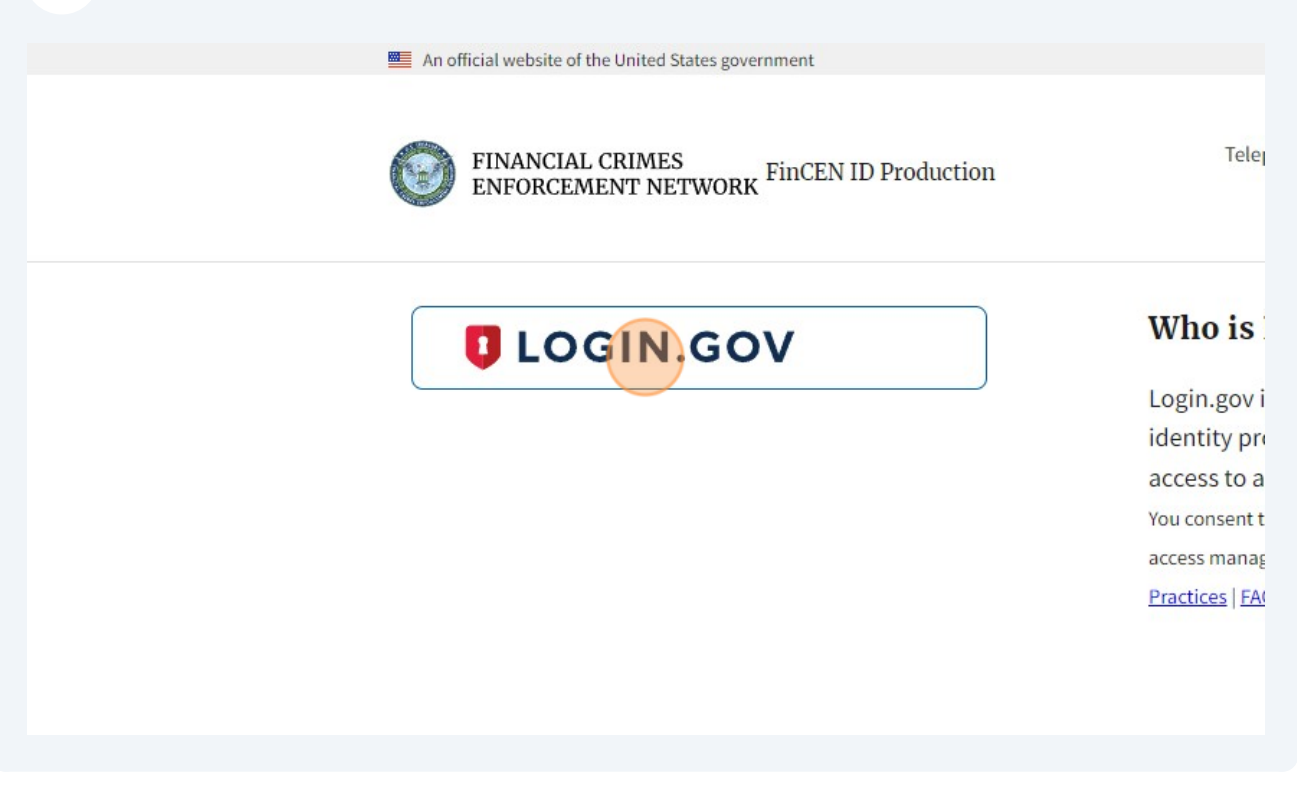

## Click the "\* First name" field.

| Full legal name and date                       | of birth    |             |
|------------------------------------------------|-------------|-------------|
| ⑦ Need help?                                   |             |             |
| * First name                                   | Middle name | * Last name |
|                                                |             |             |
| Address                                        |             |             |
| Address Need help?                             |             |             |
| Address<br><b>Need help?</b><br>* Address type |             |             |

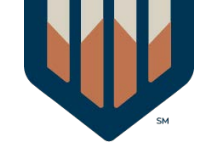

| 19 | Click "Residential address" |
|----|-----------------------------|
|----|-----------------------------|

| Christopher               | Scott J                                                                                                    |
|---------------------------|----------------------------------------------------------------------------------------------------|
| Address                   |                                                                                                    |
| ⑦ Need help?              |                                                                                                    |
| * Address type            |                                                                                                    |
| + Add address             | - Remove address                                                                                                    |
| Form of identification an | d issuing jurisdiction                                                                                                    |
| ⑦ Need help?              |                                                                                                    |
| * Identifying document ty | /pe                                                                                                    |
|                           | Address Address Address Address type Address type Residential address Form of identification an Residential address Form of identification an Residential address |

20 Click the "\* Address (number, street, and apt. or suite no.)" field.

| (?) Need help?                              |        |
|---------------------------------------------|--------|
| * Address type                              |        |
| Residential address O Business a            | ddress |
| * Address (number, street, and apt. or suit | e no.) |
|                                             |        |
| * Country/Jurisdiction                      | * ZIP/ |
|                                             | ~      |
| + Add address - Remove a                    | ddress |
|                                             |        |
|                                             |        |

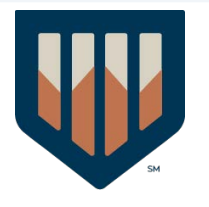

### 21 Click "Add address"

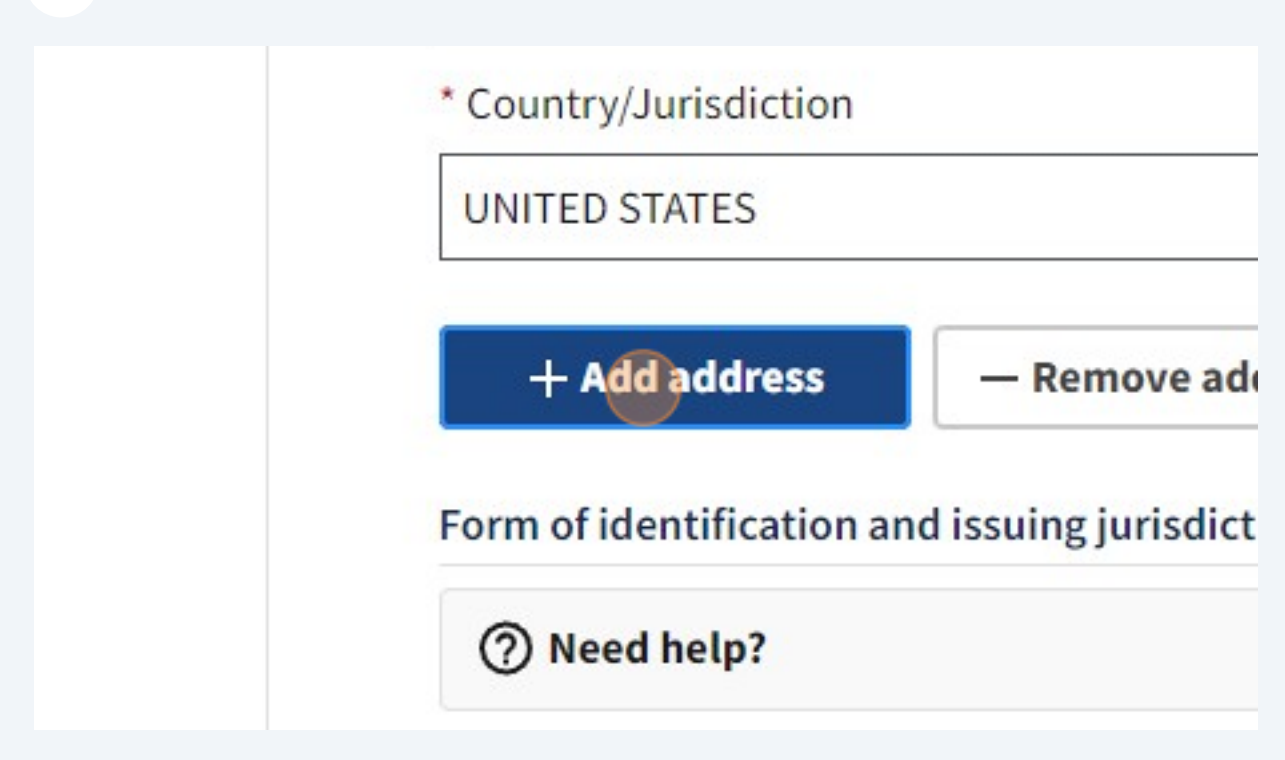

22 Click "State-issued driver's license"

| + Add address — Remove address                                                                                                    |
|----------------------------------------------------------------------------------------------------|
| Form of identification and issuing jurisdiction                                                                                                    |
| ⑦ Need help?                                                                                                    |
| * Identifying document type                                                                                                    |
|                                                                                                    |
| State-issued driver's license O State/local/Tribe-issued ID                                                                                                    |
| State-issued driver's license O State/local/Tribe-issued ID (                                                                                                    |
| State-issued driver's license State/local/Tribe-issued ID  * Identifying document number                                                                                                    |
| State-issued driver's license State/local/Tribe-issued ID  * Identifying document number  * Identifying document image                                                                                     |
| <ul> <li>State-issued driver's license State/local/Tribe-issued ID</li> <li>* Identifying document number</li> <li>* Identifying document image<br/>Accepted file types: JPG/JPEG, PNG, and PDF</li> </ul> |
| State-issued driver's license State/local/Tribe-issued ID  * Identifying document number  * Identifying document image Accepted file types: JPG/JPEG, PNG, and PDF                                         |

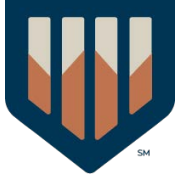

# **23** Click this file field.

| dentifying document number required           |                            |    |
|-----------------------------------------------|----------------------------|----|
| dentifying document number required           |                            | ~  |
| , ,                                           |                            |    |
| * Identifying document image                  |                            |    |
| Accepted file types: JPG/JPEG, PNG, and PI    | DF                         |    |
|                                               |                            |    |
| Drag file here or choose from                 | <u>n folder</u>            |    |
|                                               |                            |    |
| Certification                                 |                            |    |
| * I certify that the information furnished is | true. correct. and complet | e. |
|                                               |                            |    |

# 24 Click here.

| Certification                                                     |                                                                                                    |
|-------------------------------------------------------------------|----------------------------------------------------------------------------------------------------|
| * I certify that t                                                | he information furnished is true, correct, and complete.                                                                                                    |
| 🛦 сомр                                                            | LIANCE REMINDER: The willful provision of false or fradulent beneficial ownership information                                                                                                    |
| I agree                                                           |                                                                                                    |
|                                                                   | ACT AND PAPERWORK REDUCTION ACT NOTICE                                                                                                    |
| This notice is<br>Act require th                                  | given under the Privacy Act of 1974 (Privacy Act) and the Paperwork Reduction Act of 1995 (Paperwo<br>at FinCEN inform persons of the following when requesting and collecting information in connectior                                                                                                    |
| This collectio<br>information t<br>financing of t<br>persons must | n of information is authorized under 31 U.S.C. 5336 and 31 C.F.R. 1010.380. The principal purpose of that is highly useful in facilitating national security, intelligence, and law enforcement activities, as we errorism, and customer due diligence requirements under applicable law. Pursuant to 31 U.S.C. 5336 provide specified information. The provision of that information is mandatory and failure to provide |

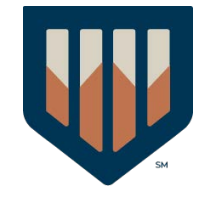

### 25 Click "Submit"

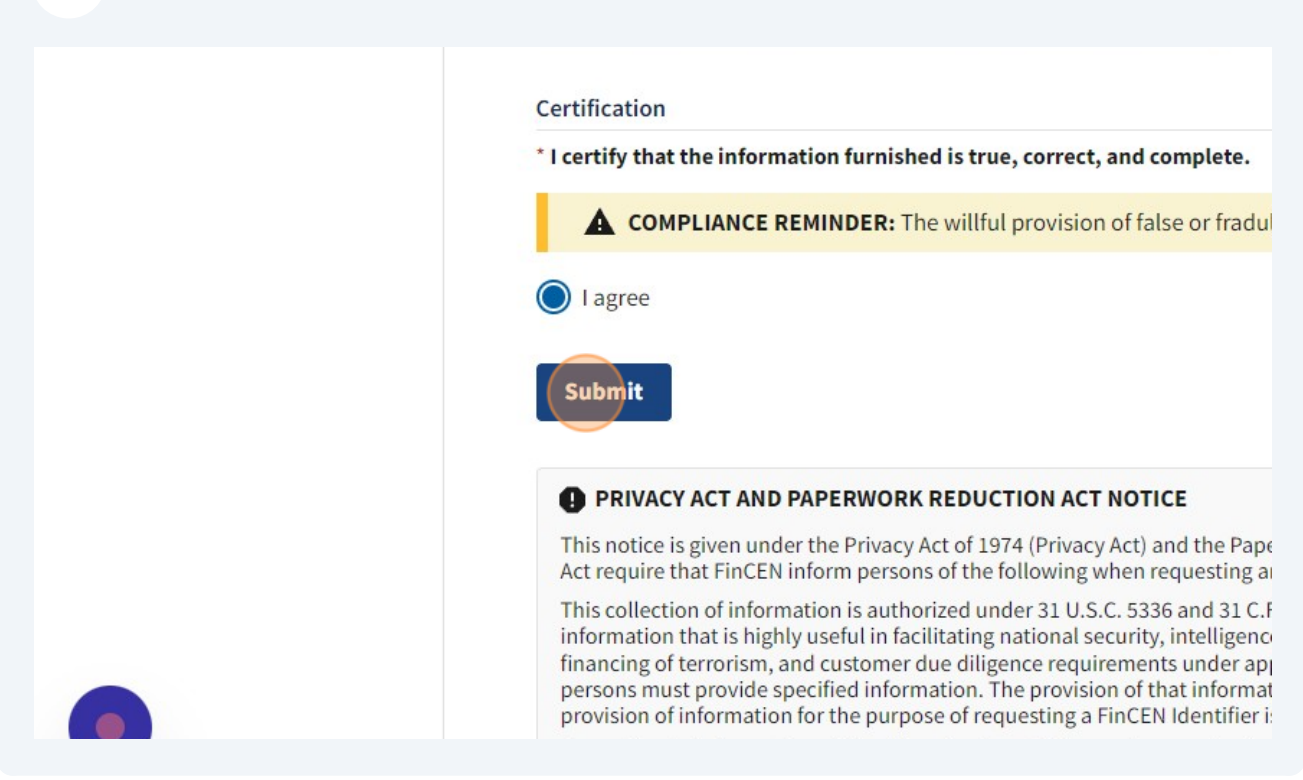

# Click "Download" - save this for future use

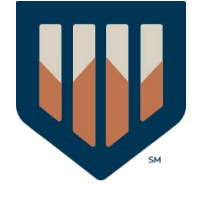

### 28 Click "Beneficial Ownership Information"

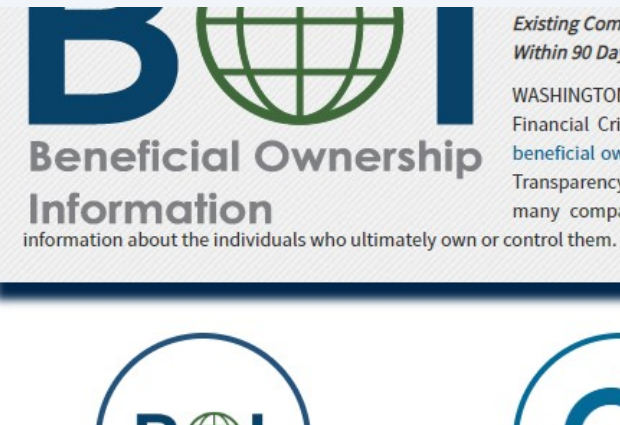

Existing Companies Have One Year t Within 90 Days of Creation or Registi

WASHINGTON -- Today, the U.S. Financial Crimes Enforcement Net beneficial ownership information re Transparency Act, enacted in 2021 many companies doing business

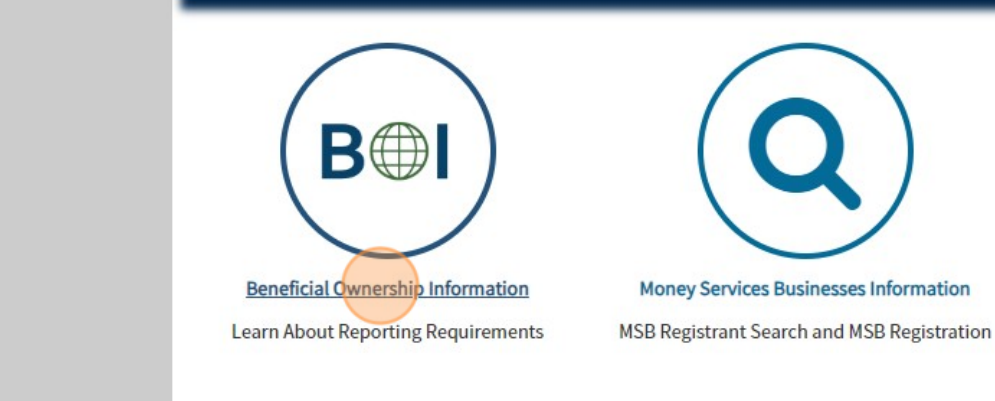

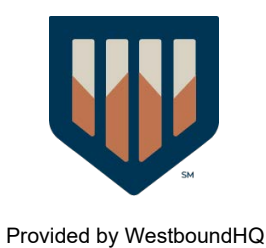

### 29 Click "File a report using the BOI E-Filing System"

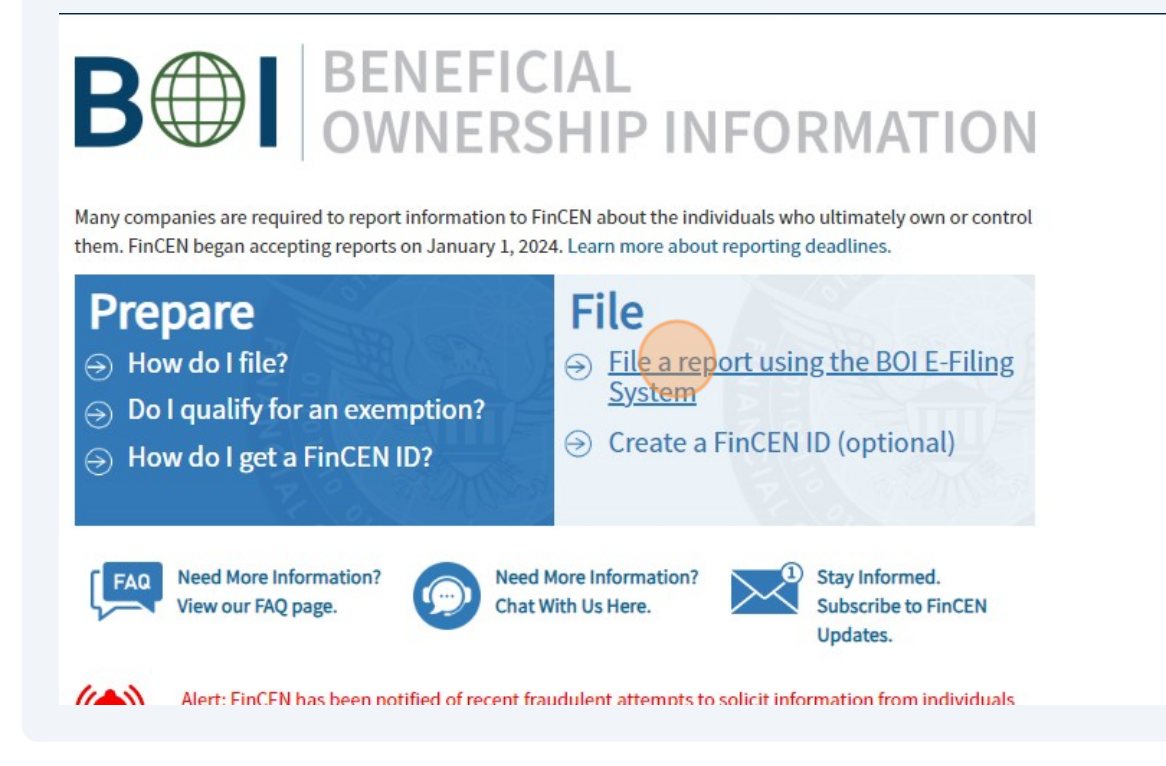

**30** Click this image.

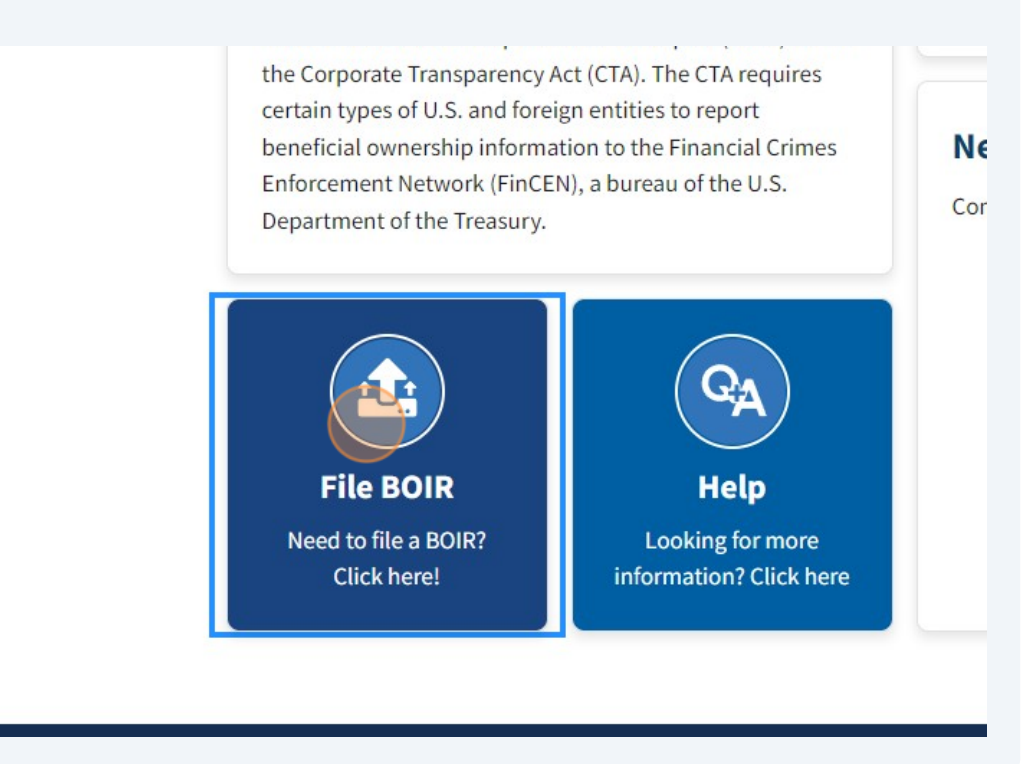

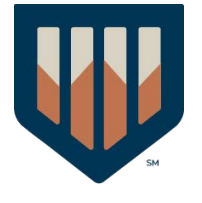

### 31 Click "Prepare & Submit BOIR"

|     | File Online BOIR                                                                                                    |
|-----|----------------------------------------------------------------------------------------------------|
|     | <ul> <li>Adobe Reader NOT required</li> <li>Prepare report online and submit now</li> <li>Prepare new Online BOIR when filing updates/corrections</li> <li>Download BOIR transcript upon submission</li> </ul> |
| WEB | Prepare & Submit BOIR                                                                                                    |

EN also offers system-to-system BOIR transmission via secure Application Programming Interface ) for those, including third-party service providers, who are interested in automating the BOIR filing :ess:

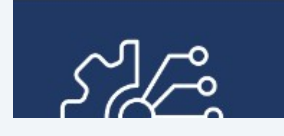

### System-to-System API

If you are interested in this method of filing select the button below to

### 32 Click "I Agree"

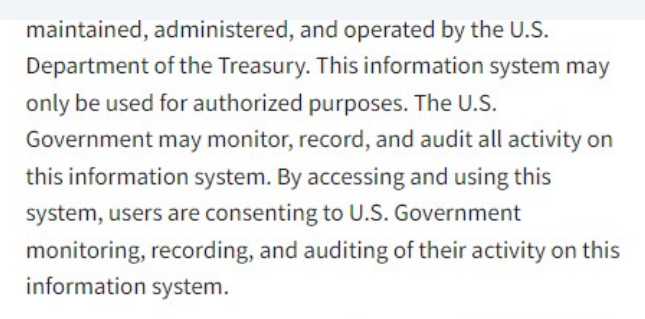

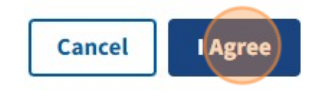

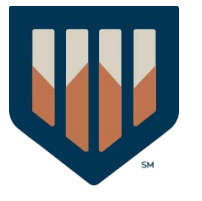

# **33** Click "a. Initial report"

|   | Filing Information                                                                                                    | Reporting Company | Compa |
|---|----------------------------------------------------------------------------------------------------|-------------------|-------|
| F | iling Information                                                                                                    | ı                 |       |
| ( | ⑦ Need help?                                                                                                    |                   |       |
|   | <ol> <li>Type of filing:</li> <li>a. Initial report</li> <li>b. Correct prior report</li> <li>c. Update prior report</li> <li>d. Newly exempt entit</li> </ol> | :<br>y            |       |
|   | Previous                                                                                                    |                   |       |

# 34 Click "Next"

| ant(s) Beneficial Owner(s) Submit                                                                                   |      |
|----------------------------------------------------------------------------------------------------|------|
|                                                                                                    |      |
| N                                                                                                    | lext |
|                                                                                                    | ^    |
| Paperwork Reduction Act of 1995 (Paperwork Reduction<br>N inform persons of the following when requesting and<br>n. |      |
| 1 C F R 1010 380 The principal purpose of this collection                                                           | of   |

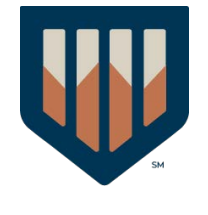

| 35  | Click the "*5. Reporting Company legal name" field. |
|-----|-----------------------------------------------------|
|     | 4. Foreign pooled investment vehicle                |
| Le  | gal name and alternate name(s)                      |
| G   | D Need help?                                        |
| *5. | . Reporting Company legal name                      |
| 6.  | Alternate name (e.g. trade name, DBA)               |
|     | Add Alternate Name                                  |
|     |                                                     |

Click the "\*7. Tax Identification type" field.

| For           | m of identification                          |  |
|---------------|----------------------------------------------|--|
| 0             | Need help?                                   |  |
| <b>*</b> 7. T | ax Identification type                       |  |
| Şel           | ect an ID type                               |  |
| *8. T         | ax Identification number                     |  |
| 9. Cc         | ountry/Jurisdiction (if foreign tax ID only) |  |
|               |                                              |  |

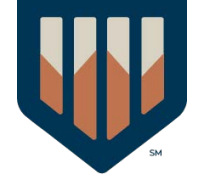

37 Click "EIN"

| orm of identi      | ication                  |         |  |
|--------------------|--------------------------|---------|--|
| ⑦ Need help?       |                          |         |  |
| 7. Tax Identificat | on type                  |         |  |
| Select an ID typ   | e                        |         |  |
| EIN                | )                        |         |  |
| SSN/ITIN           |                          |         |  |
| Foreign            |                          |         |  |
| . Country/Jurisdi  | ction (if foreign tax II | O only) |  |
| Select a country   | r                        |         |  |

**38** Click the "\*8. Tax Identification number" field. Enter your EIN.

| Form of identification                           |
|--------------------------------------------------|
| ⑦ Need help?                                     |
| *7. Tax Identification type                      |
| EIN                                              |
| *8. Tax Identification number                    |
|                                                  |
| 9. Country/Jurisdiction (if foreign tax ID only) |
| Select a country                                 |
| Previous                                         |
|                                                  |

Click "United States of America"

| 471604257                                        |
|--------------------------------------------------|
| 9. Country/Jurisdiction (if foreign tax ID only) |
| Select a country                                 |
| Jurisdiction of formation or first registration  |
| ⑦ Need help?                                     |
| *10. a. Country/Jurisdiction of formation        |
| Select a country                                 |
| United States of America                         |
| American Samoa                                   |
| Guam                                             |

| 40 | Click the "b | . State of formation" field.                                           |                            |
|----|--------------|------------------------------------------------------------------------|----------------------------|
|    |              | - need neip.                                                           |                            |
|    |              | *10. a. Country/Jurisdiction of formation United States of America X V | )                          |
|    |              | <b>Domestic Reporting Company</b><br>b. State of formation             |                            |
|    |              | Select a state                                                         |                            |
|    |              | c. Tribal jurisdiction of formation                                    | d. Name of the other Tribe |
|    |              | Select a local/tribal                                                  |                            |
|    |              | Current U.S. address                                                   |                            |
|    |              |                                                                        |                            |
| _  |              |                                                                        |                            |
|    | U            |                                                                        |                            |

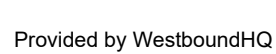

**41** Click the "\*11. Address (number, street, and apt. or suite no.)" field.

| Select a local/tribal                        | ~              |
|----------------------------------------------|----------------|
| Current U.S. address                         |                |
| ⑦ Need help?                                 |                |
| *11. Address (number, street, and apt. or su | uite no.)      |
|                                              |                |
| *13. U.S. or U.S. Territory                  | *14. State     |
| Select a country 🗸 🗸                         | Select a state |
| Previous                                     |                |

|    |                            | *    |   |  |
|----|----------------------------|------|---|--|
|    | *12. City<br>OVERLAND PARK |      |   |  |
| ×v | *15. ZIP code              |      | ] |  |
|    |                            | Nevt |   |  |
|    |                            |      |   |  |
|    |                            | ~    |   |  |

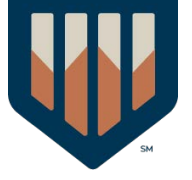

| 43 Click the " | 18. FinCEN ID" field.<br>Company Applicant #1 |                 |
|----------------|-----------------------------------------------|-----------------|
|                | Company applicant FinCEN ID                   |                 |
|                | 18. FinCEN ID                                 |                 |
|                | Legal name and date of birth                  |                 |
|                | *19. Individual's last name                   | *20. First name |

44 Click "16. Existing reporting company" (if existing before 01/01/2024)

must be completed by all companies to file the report. Reporting co them to provide, regardless of whether a field is marked with an ast under HELP.

| Filing Information           | Reporti       | ing Company          | Comp         |
|------------------------------|---------------|----------------------|--------------|
| ⑦ Need help?                 |               |                      |              |
| 16. Existing reporting       | company (     | (check if existing r | eporting cor |
| 17. (This item is reserved f | or future use | e)                   |              |
| Part II. Company             | Applica       | nt Informa           | ation        |
| ⑦ Need help?                 |               |                      |              |
| Company Applicant #          | 1             |                      |              |
|                              |               |                      |              |

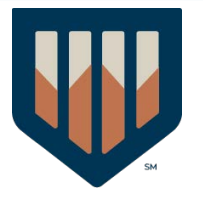

# 45 Click "Yes"

|                           |                                                                                                    | ~                     |  |
|---------------------------|----------------------------------------------------------------------------------------------------|-----------------------|--|
| ting compa                | Attention                                                                                                    |                       |  |
| ed for future<br>ny Appli | When Existing Reporting Company is indicated, all<br>Company Applicant fields will be cleared/disabled. Do you<br>wish to continue? | Add Company Applicant |  |
| 1t #1                     | Yes No                                                                                                    | ~                     |  |
| cant FinC                 | EN ID                                                                                                    |                       |  |
|                           |                                                                                                    | ~                     |  |
|                           |                                                                                                    |                       |  |

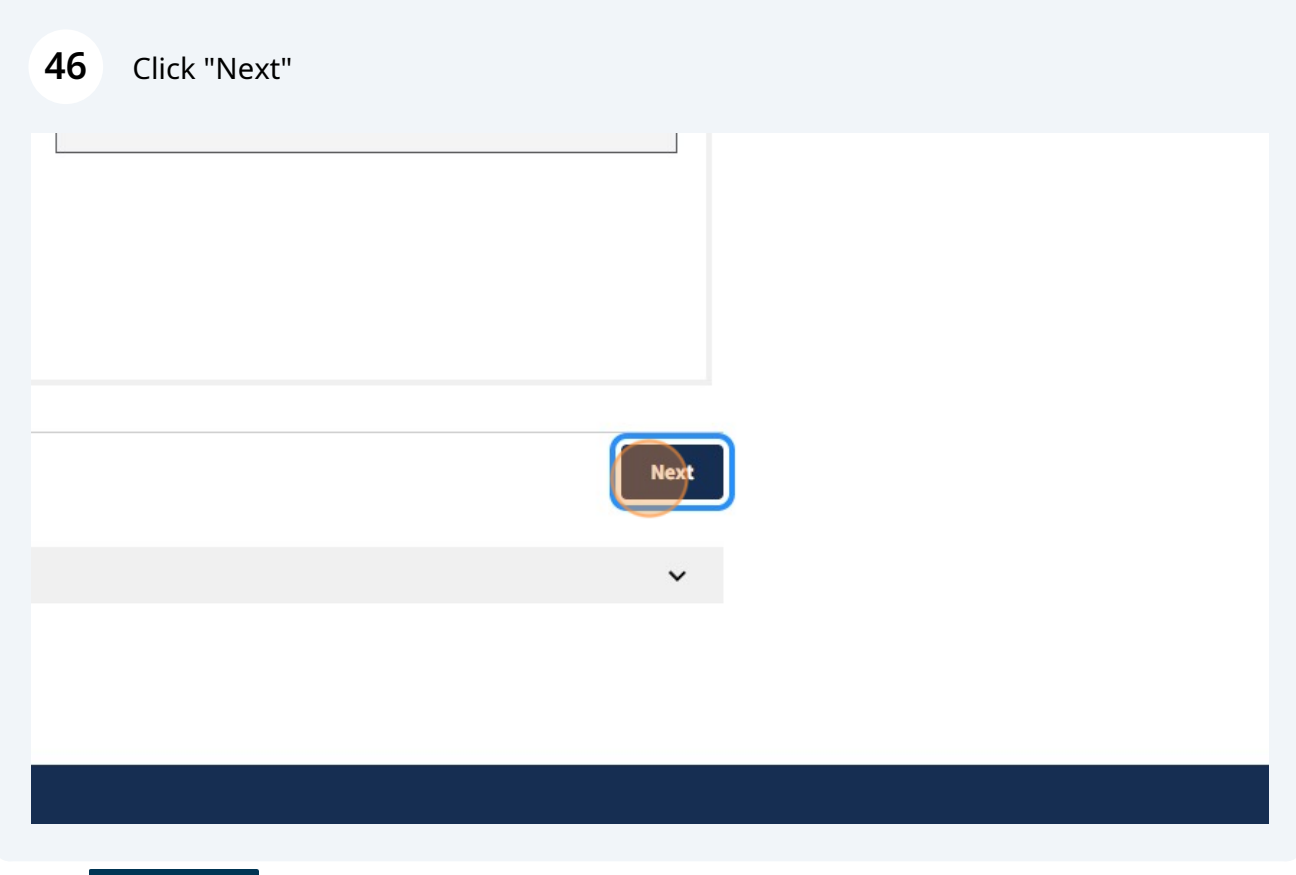

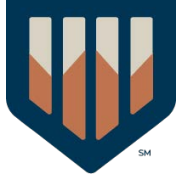

47 Click the "36. FinCEN ID" field.

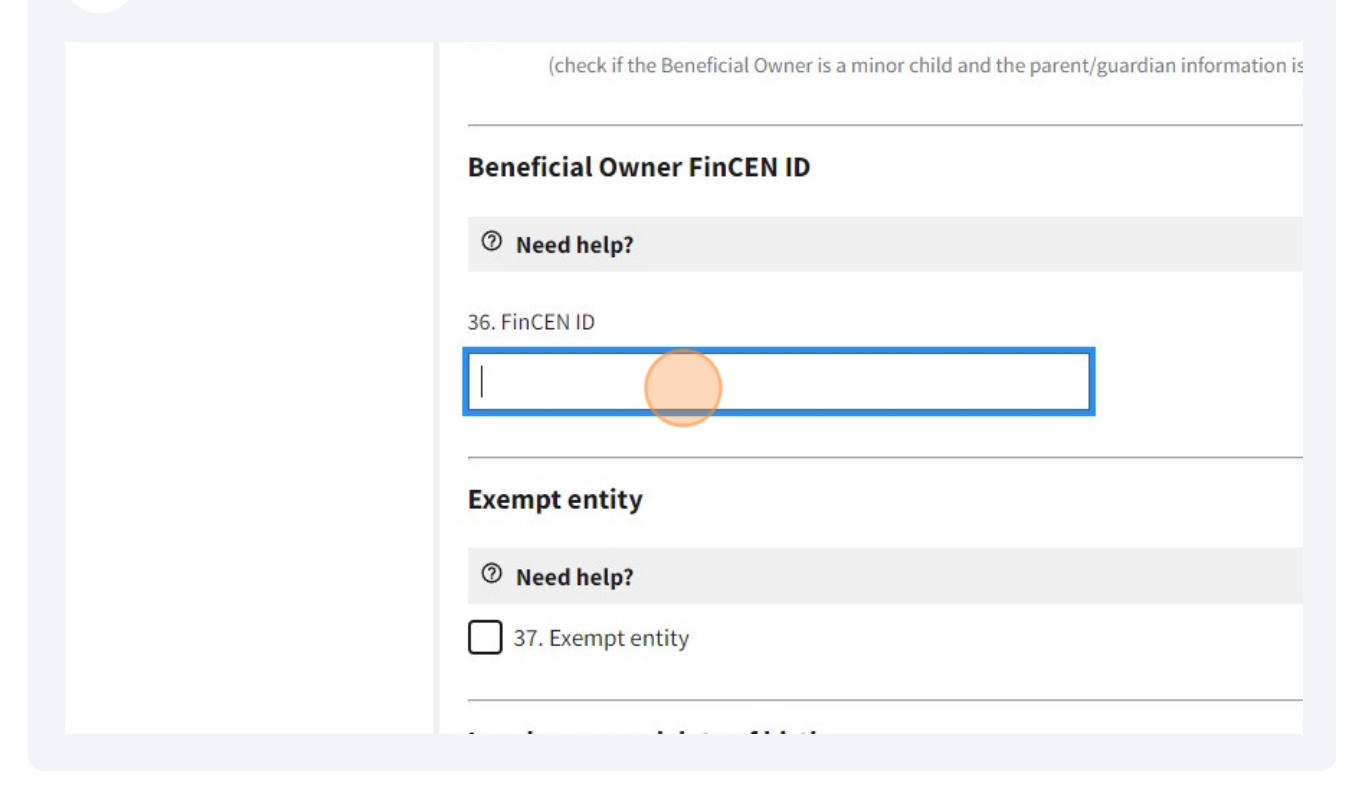

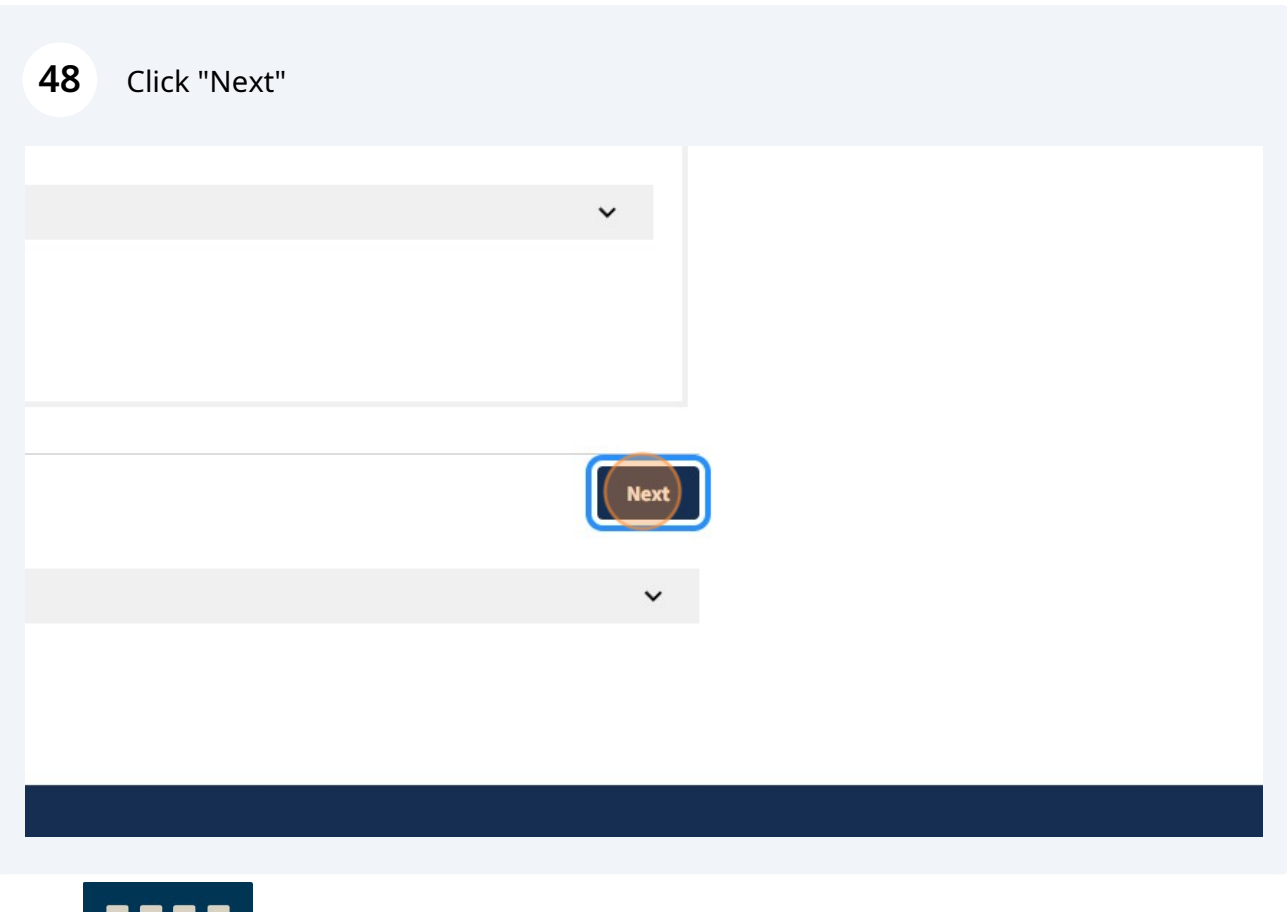

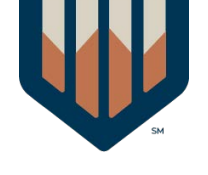

| 49 Click | the "*Email" field.<br>under HELP.                                       |                                 |                                                             |                                                       |
|----------|--------------------------------------------------------------------------|---------------------------------|-------------------------------------------------------------|-------------------------------------------------------|
|          | Filing Information                                                       | Reporting Company               | Company Applicant(s)                                        | Beneficial Owner(                                     |
|          | Complete all fields below be<br>status of your report. This co<br>*Email | efore submitting. Directly afte | er submission, a processing pare you an opportunity to dowr | age will be displayed, fe<br>nload a transcript of yo |
|          | *Confirm Email                                                           |                                 |                                                             |                                                       |
|          | *First Name                                                              |                                 |                                                             |                                                       |

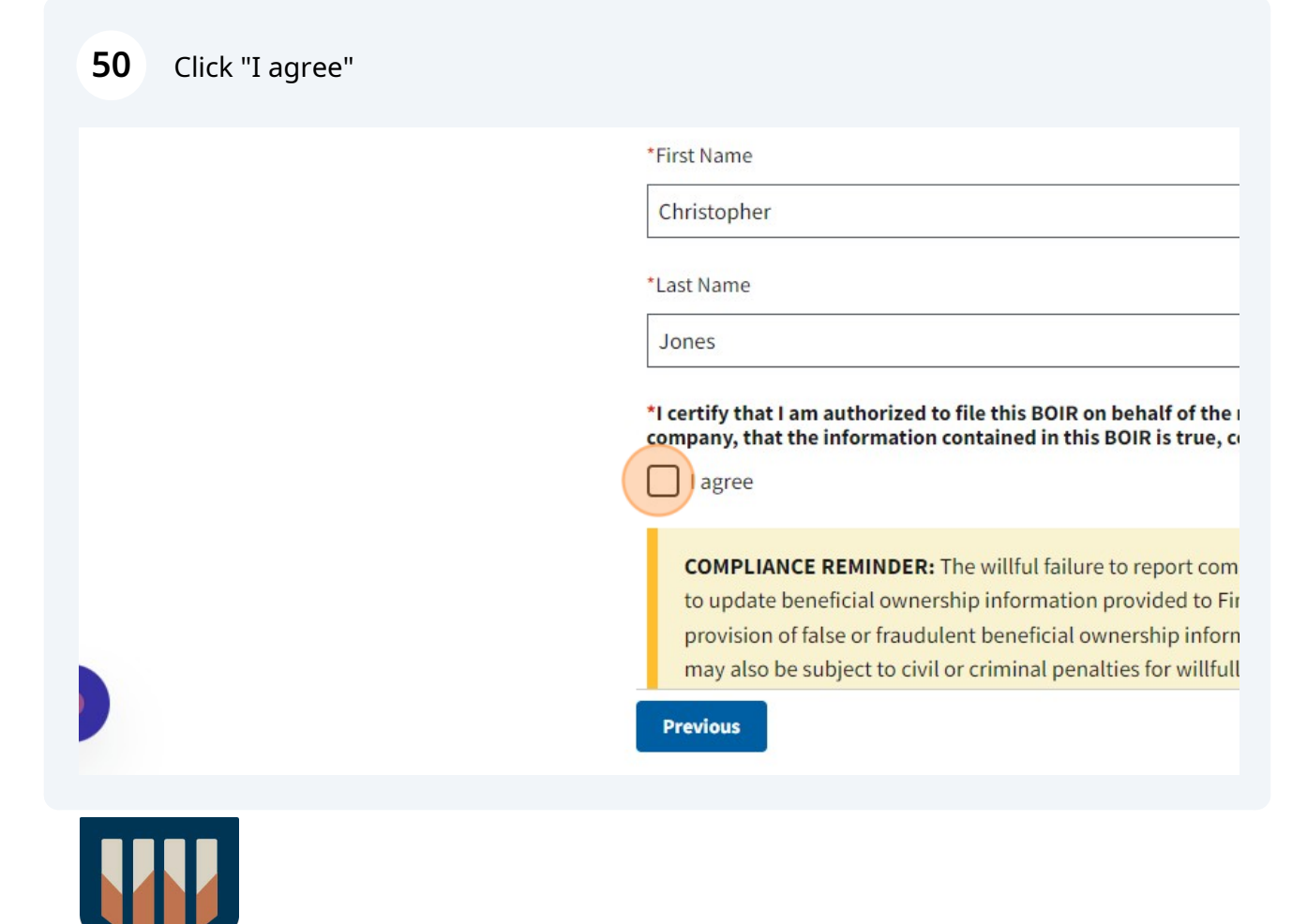

### 51 Click here.

### Click this button.

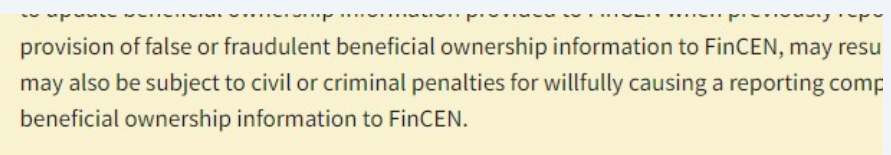

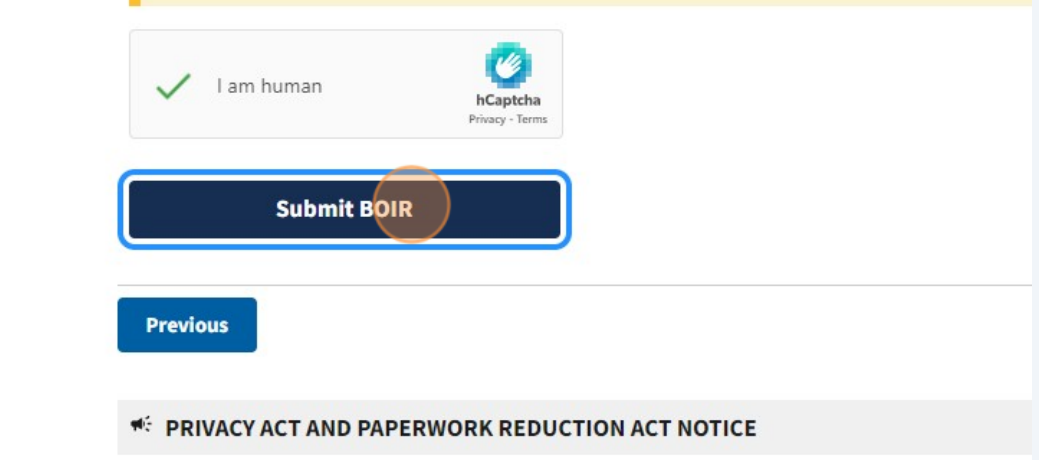

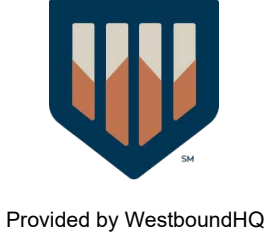

# 53 Click "Download Transcript"

|                       | SUDMISSION TRACKING ID                          | <u>ВЛІКТ4ЛТЛ2М02А2981127</u> .П        |
|-----------------------|-------------------------------------------------|----------------------------------------|
|                       | Received Timestamp (UTC)                        | 2024-01-03T16:29:42Z                   |
|                       | Reporting Company FinCEN ID                     |                                        |
| SUBMITTER INFORMATION |                                                 |                                        |
|                       | First name                                      | Christopher                            |
|                       | Last name                                       | Jones                                  |
|                       | E-mail address                                  | chris@westboundhq.com                  |
|                       | important! Before closin<br>Download Transcript | g this page, we strongly recommend dow |
|                       |                                                 |                                        |

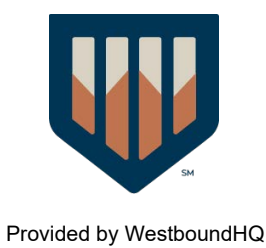